## Tópicos Genéricos Como realizo o faturamento das produções?

O faturamento é realizado após o lançamento das produções em produção programada ou não programada, no caso das empresas de saúde, após transferir os plantões para o financeiro, essas produções aparecerão na produção não programada.

Abra o menu Financeiro, opção "Faturam. Novos", selecione o Job que irá faturar e o período do lado direito.

| Selecione o Job: PROGRAMA DE ATENÇÃO DOMICILIAR                                                                                                    | Código do Job 2                           | Faturar                                                                                     |
|----------------------------------------------------------------------------------------------------|-------------------------------------------|---------------------------------------------------------------------------------------------|
| Itens incluídos no Faturamento selecionado         Matrícula       Nome         Atribuição    Itens pendentes de Faturamento.          2490       Edna Vene factoramento | Receita Bruta Prod Coop<br>e Desp Período | Períodos com Produçõe<br>deste Job Não Faturada<br>2015-03<br>2014-04<br>2012-05<br>2011-07 |
|                                                                                                    |                                           | Induir Todos<br>Excluir Todos                                                               |

Clique na setinha pra cima do lado do nome do profissional para subir um a um no faturamento ou clique em "Incluir Todos" para subir todos de uma vez.

## **Tópicos Genéricos**

| Selecio       | ne o Job:            |                              |               | Código (  | do Job 2 | ]                            |                          |
|---------------|----------------------|------------------------------|---------------|-----------|----------|------------------------------|--------------------------|
| PROG          | RAMA DE ATENÇAO D    | OMICILIAR                    |               |           | •        | I F                          | aturar                   |
| (UNIM         | ED BELO HORIZONTE C  | COOPERATIVA DE TR )          |               |           |          |                              |                          |
| Itens         | incluídos no Faturan | nento selecionado            |               | Prod Coop |          | Períodos                     | com Producões            |
| Matrí         | cula Nome            | Atribuição                   | Receita Bruta | e Desp    | Período  | deste Job                    | Não Faturadas            |
|               |                      |                              |               |           |          | 2015<br>2014<br>2012<br>2011 | -03<br>-04<br>-05<br>-07 |
| Itops         | nondontos do Estur   | monto                        |               |           |          |                              |                          |
| Itens<br>2490 | pendentes de Fatura  | amento.<br>Coop. Plantonista | 0,00          | 0,00      | 2015/03  |                              |                          |
| Itens<br>2490 | pendentes de Fatura  | Coop. Plantonista            | 0,00          | 0,00      | 2015/03  |                              | duir Todos               |

Para retirar alguém que foi colocado por engano no faturamento, clique na setinha para baixo ou clique em "Excluir Todos".

Em seguida clique em "Faturar" do lado direito.

Escolha uma data para o faturamento, lembrando que o recomendado é que o faturamento seja no mesmo mês da data de fechamento.

| Informe os dados disponíveis.                                                                                |  |  |  |  |  |
|----------------------------------------------------------------------------------------------------|--|--|--|--|--|
| Data do Faturamento. 04/10/21                                                                                |  |  |  |  |  |
| Para Incluir ajustes a Débito ou a Crédito do<br>Tomador utilize o comando 'Ajustar +<br>Confirmar', abaixo. |  |  |  |  |  |
| Obs :                                                                                                    |  |  |  |  |  |
| Cancelar Ajustar + Confirmar Confirmar                                                                       |  |  |  |  |  |

Clique em Confirmar, nesse momento o faturamento já será finalizado e estará disponível para fechamento na tela de <u>fechamentos</u>. Porém alguns outros passos ainda serão solicitados:

## **Tópicos Genéricos**

O sistema perguntará se deseja incluir em uma nota fiscal existente ou gerar uma nova nota para esse faturamento, se incluído em NF o valor será enviado automaticamente para o Contas a Receber, é imprescindível caso queira ter esse controle. Caso não precise desse controle em Contas a Receber, basta clicar em Não.

Do contrário, clique em Sim e informe o número da NF e clique em Processar.

| 😑 Notas Fiscais - Processar                | <b>—</b>                                                                                                    |
|--------------------------------------------|----------------------------------------------------------------------------------------------------|
| Série da NF<br><b>2021</b><br>Número da NF | A série é composta por até<br>6 caracteres alfanuméricos,<br>podendo permanecer como<br>"000000" caso não utilizda.<br>Ao se criar uma Nota Fiscal,<br>a indusão dos 'Zeros' iniciais<br>é automática, podendo se<br>informados apenas os<br>algarismos significativos. |
| Processar                                  | Cancelar                                                                                                    |

Para continuar na tela de faturamento, clique em "Cancelar" na janela que se abrirá em seguida. Caso queira ir para a tela de Notas Fiscais clique em "N Fiscal", se quiser editar o faturamento clique em "Edição".

ID de solução único: #1114 Autor:: n/a Última atualização: 2021-10-04 16:17